# **Designing Accessible Documents II**

How-To for Tech U | April 2021

# Contents

| Headings                              | 2 |
|---------------------------------------|---|
| Use the Navigation Pane               | 2 |
| Format a Heading                      | 2 |
| Tables                                | 3 |
| No Page Breaks Within a Row           | 3 |
| No Text Wrapping                      | 4 |
| Repeat Header Rows                    | 4 |
| Alternative Text for Tables           | 4 |
| Alternative Text for Images           | 5 |
| Add Alternative Text                  | 5 |
| Ensure Images are "In Line with Text" | 5 |
| Link Text                             | 6 |
| Edit a Hyperlink                      | 6 |

# Headings

#### **Use the Navigation Pane**

- 1. Go to the View ribbon
- 2. Click on the Navigation Pane checkbox, in the Show group
- 3. Click on the Headings tab (or "Document Map" on a Mac)

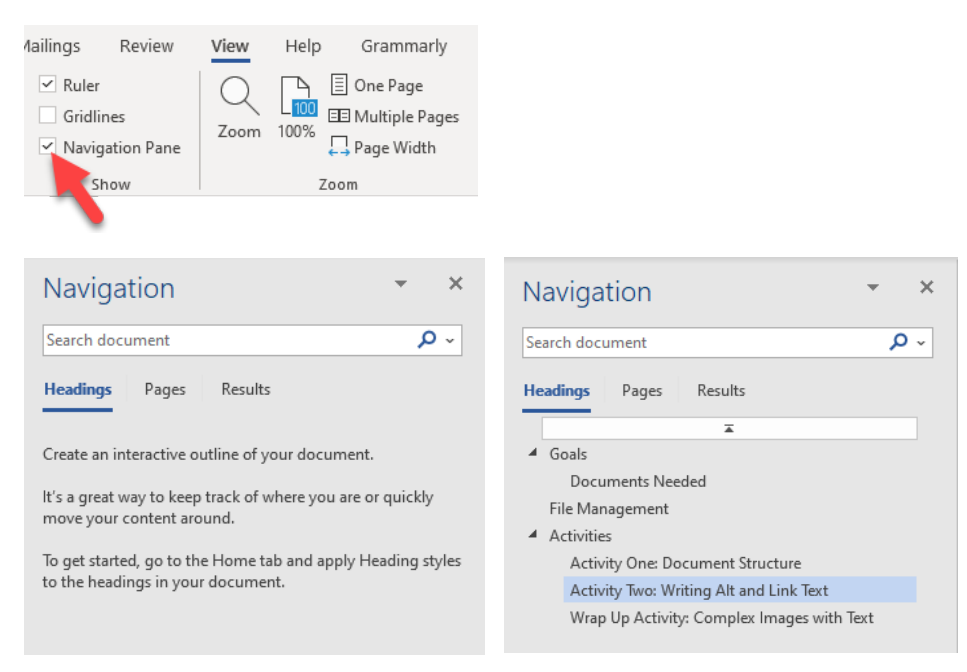

## Format a Heading

- 1. Select the text that should be a heading
- 2. On the Home ribbon, click on the heading style

| AaBbCc[<br>1 Normal | AaBbCc[<br>¶No Spac | AaBk<br>Heading 1 | AaBbC<br>Heading 2 | AaBbCc<br>Heading 3 | AaBbCcL<br>Heading 4 | ~  | More button |
|---------------------|---------------------|-------------------|--------------------|---------------------|----------------------|----|-------------|
| Styles              |                     |                   |                    |                     |                      | E1 |             |

| Heading Level | Keyboard Shortcut<br>for Windows | Keyboard Shortcut<br>for Mac |  |  |
|---------------|----------------------------------|------------------------------|--|--|
| Heading 1     | Ctrl+Alt+1                       | Cmd+Option+1                 |  |  |
| Heading 2     | Ctrl+Alt+2                       | Cmd+Option+2                 |  |  |
| Heading 3     | Ctrl+Alt+3                       | Cmd+Option+3                 |  |  |

# Tables

Here's how to add the "hidden" features for table accessibility in Word documents.

#### No Page Breaks Within a Row

- 1. Right-click on the **table selector button** and choose Table Properties
- 2. On the Row tab, uncheck the box labelled "Allow row to break across pages"

You might have to click the checkbox a couple of times—it should appear empty, not checked or with a solid colour in it.

| K.     | Cu <u>t</u>                     | d  | Phonic (pronunciation) |
|--------|---------------------------------|----|------------------------|
| Ð      | <u>C</u> opy                    |    | AL FAH                 |
| Ċ      | Paste Options:                  |    | BRAH VOH               |
|        | Ên                              |    | CHAR LEE               |
|        | Incod                           | >  | DELL TAH               |
|        | Delete Telele                   |    | ECK OH                 |
| ±×     | Delete Table                    |    | FOKS TROT              |
| 1      | Distribute Rows Eve <u>n</u> ly |    | GOLF                   |
|        | Distribute Columns Evenly       |    | HOH TELL               |
|        | <u>B</u> order Styles           | >  | IN DEE AH              |
|        | <u>A</u> utoFit                 | >  | JEW LEE ETT            |
| ļ₽     | Text Direction                  |    | KEY LOH                |
| $\sim$ | Insert Caption                  |    | LEE MAH                |
|        | Table Properties                |    | MIKE                   |
| +7     | New Commont                     |    | NO VEMBER              |
| 5      |                                 | -1 | OSS CAH                |

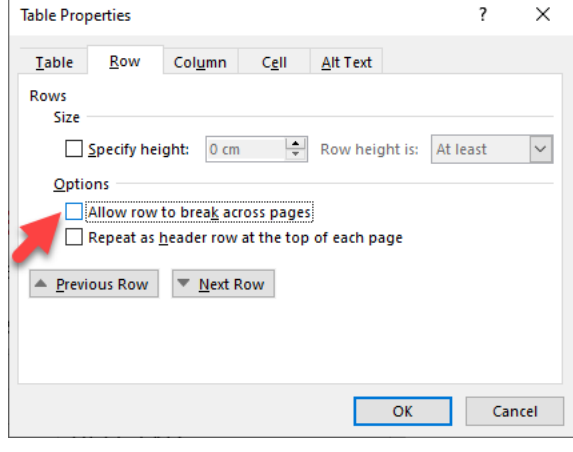

## No Text Wrapping

- 1. Open the Table Properties dialogue
- 2. On the Table tab, ensure the Text wrapping setting is "None"

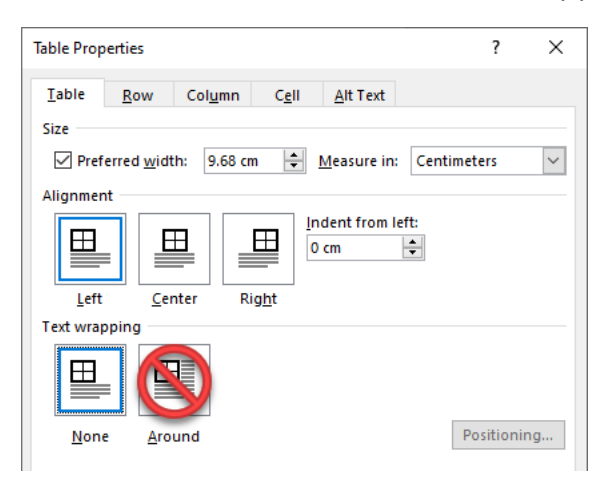

#### **Repeat Header Rows**

- 1. Click in the header row of the table
- 2. Go to the Layout ribbon
- 3. Click on Repeat Header Rows (Data group)

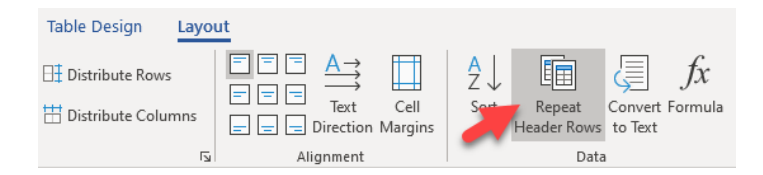

## Alternative Text for Tables

- 1. Open the Table Properties dialogue
- 2. On the Alt Text tab, write alternate text in the "Description" field

Don't use the "Title" field, as it doesn't get included in a PDF version of your document.

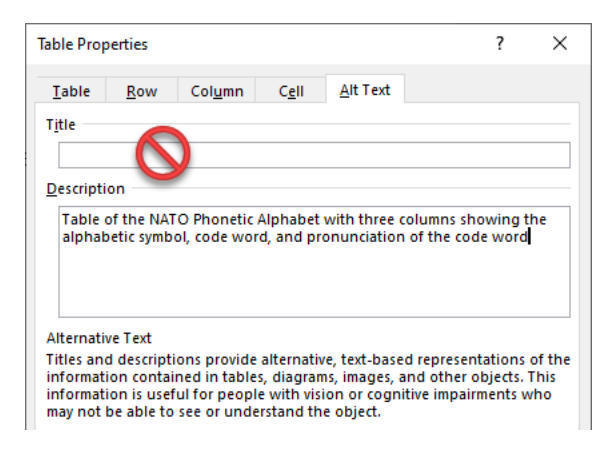

# Alternative Text for Images

## Add Alternative Text

- 1. Right-click on the image
- 2. Select Edit Alt Text
- 3. Enter alternative text in the field provided, or mark the image as decorative

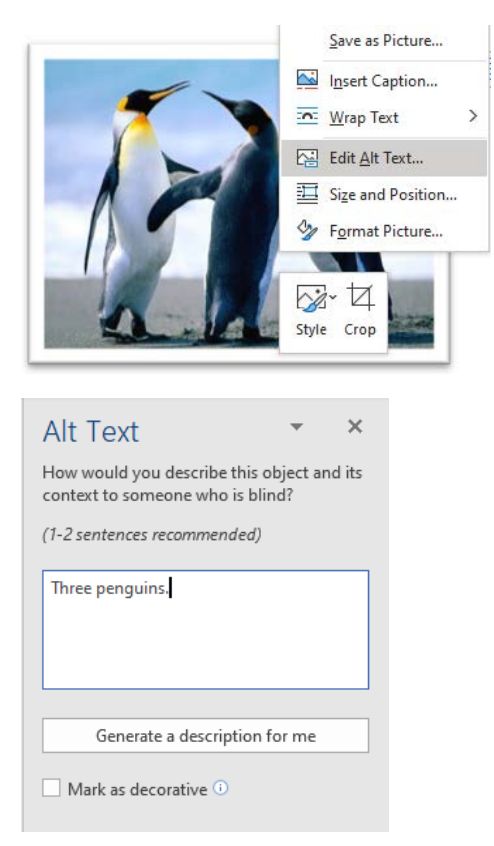

## Ensure Images are "In Line with Text"

- 1. Right-click on the image
- 2. Select Wrap Text > In Line with Text

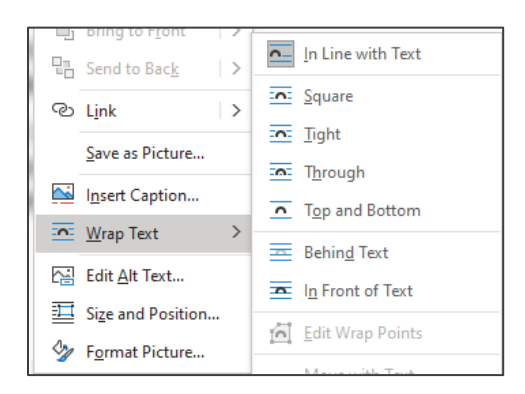

# Link Text

# Edit a Hyperlink

- 1. Right-click on the hyperlink
- 2. Select Edit Hyperlink
- 3. Edit the "text to display"

Or, use a keyboard shortcut:

- 1. Click to place the insertion point inside the hyperlinked text
- 2. Type **Ctrl+K** to open the Edit Hyperlink dialogue

| χ Cu <u>t</u>                      |                            |                                                                                                    |                                   |
|------------------------------------|----------------------------|----------------------------------------------------------------------------------------------------|-----------------------------------|
| Сору                               |                            |                                                                                                    |                                   |
| 📋 Paste Op                         | otions:                    |                                                                                                    |                                   |
| <b>\$</b> [                        | 2                          |                                                                                                    |                                   |
| ී Edit <u>H</u> yp                 | erlink                     |                                                                                                    |                                   |
| 🕞 <u>O</u> pen Hy                  | perlink                    |                                                                                                    |                                   |
| <u>С</u> ору Ну                    | perlink                    |                                                                                                    |                                   |
| ন্থ <u>R</u> emove                 | Hyperlink                  |                                                                                                    |                                   |
| ·                                  |                            |                                                                                                    |                                   |
| Edit Hyperlink                     |                            |                                                                                                    | ? ×                               |
| Link to:                           | <u>T</u> ext to disp       | ay: Register for Designing Accessible Documents                                                            | ScreenTi <u>p</u>                 |
| Existing File                      | Look in:                   | 📙 DADOCS Exercise Files and Handouts - Jan 🔽 📔 🔞 🧰                                                         |                                   |
| or Web Page                        | C <u>u</u> rrent<br>Folder | Course Handout - Revised March 2021.docx Fake FES Handbook - Jan 2021.docx AnwerPoint Tins - Jan 2021.nptx | B <u>o</u> okmark<br>Target Frame |
| Pl <u>a</u> ce in This<br>Document | <u>B</u> rowsed<br>Pages   | Word Exercises - Jan 2021.docx                                                                             |                                   |
| E- <u>m</u> ail<br>Address         | Re <u>c</u> ent<br>Files   |                                                                                                    |                                   |
|                                    | Addr <u>e</u> ss:          | https://www.heyu.edu/fakelink/12jeRt8345k                                                                  | <u>R</u> emove Link               |
|                                    |                            | ОК                                                                                                    | Cancel                            |